# Install ArcGIS Linux Data Store

Setting Data Store is essential for making Notebook server work.

# Step-by-step guide

- 1. Open port 2443.
- 2. Go to https://arcgis-server.gisdemo.net:2443/ using firefox.
- 3. Enter https://arcgis-server.gisdemo.net:6443/ for Server name. Enter username and password.
- 4. Select all Relational Database, Tile Cache, Bigdata store.
- 5. It will take a while to finish configuring store. Be patient. At the end, you will see the following message:
- (←) → C û û
   0 û û https://arcgis-server-8.gisdemo.net2443/arcgis/datastore/
   ••• ♡ ☆
   Int ① ◎ ≡

   Ф Most Visited 🛱 Log in The HDF Group ④ Amazon Web Services ... 📽 Earthdata Ticketing S... 💥 Systematic Data Tansif...
   ••• ♡ ☆
   Int ② ◎

| ArcGIS Data Store                                                                                                    | esn  | .com   ArCSIS Enterprise   Help |
|----------------------------------------------------------------------------------------------------|------|---------------------------------|
| Configuration Status<br>The following component(s) of ArcGIS Data Store are configured with ArcGIS<br>Server site(s).<br>• Relational<br>• The Cache<br>• Spatiotemporal<br>You can now use the Portal URL below to publish and access services.<br>Portal URL: <u>https://arcGis-p-8.oisdemp.net/arcGi</u> | Help |                                 |

- 6. Go to server manager and register database using .sde file and register folders such as c:\tmp [3].
- 7. Federate Portal and Server.

| Add ArcGIS Se           | rver                                                    |        | ? |
|-------------------------|---------------------------------------------------------|--------|---|
| for an administrator of | the ArcGIS Server site.                                 |        | ^ |
| Services URL:           | https://arcgis-s-8.gisdemo.net/arcgis                   |        |   |
|                         | Example: https://webadaptorhost.domain.com/webadaptorna | me     |   |
| Administration URL:     | https://arcgis-server-8.gisdemo.net:6443/arcgis         |        |   |
|                         | Example: https://gisserver.domain.com:6443/arcgis 🛈     |        |   |
| Username:               | siteadmin                                               |        | = |
| Password:               | •••••                                                   |        |   |
|                         |                                                         |        |   |
|                         | Ado                                                     | Cancel | ~ |

#### 8. Update role as hosting server.

| (←) → 健 @                                                                                                    | 🛛 🔒 https://arcgis-p-8.gisdemo.net/arcgis/portaladmin/federation/servers/V5LEtyfAsVv47HMu/update |  |  |  |
|----------------------------------------------------------------------------------------------------|--------------------------------------------------------------------------------------------------|--|--|--|
| 🌣 Most Visited 🌹 Log in - The HDF Group 🏮 Amazon Web Services 🦹 - Earthdata Ticketing S 💥 Systematic Data Transf |                                                                                                  |  |  |  |
| Portal Administrator Directory                                                                                   |                                                                                                  |  |  |  |
| Home > Federation > Servers > V5LEtyfAsVv47HMu > Update                                                          |                                                                                                  |  |  |  |

Update Server: arcgis-server-8.gisdemo.net:6443 (V5LEtyfAsVv47HMu)

| Server role:     | Hosting Server                                                                                                    |
|------------------|----------------------------------------------------------------------------------------------------|
| Server function: | GeoAnalytics, RasterAnalytics, ImageHosting, NotebookServer Supported values: GeoAnalytics, RasterAnalytics, ImageHosting, NotebookServer, MissionServer |
| Format           | HTML v                                                                                                    |
| Update Server    |                                                                                                    |

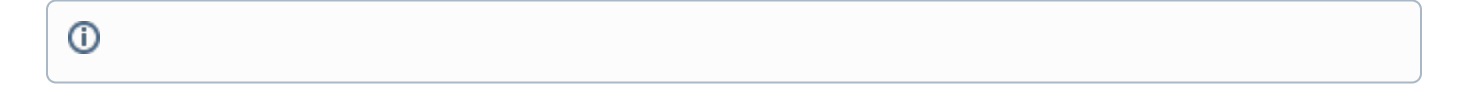

## References

- https://enterprise.arcgis.com/en/portal/latest/administer/linux/install-data-store.htm
   https://enterprise.arcgis.com/en/portal/latest/administer/linux/ports-used-by-arcgis-data-store.htm
   ArcGIS Linux Mapping of Windows Drives

### **Related articles**

- Build Multi-dimensional Information
  Publish ArcGIS Mosaic Dataset Image Service with Server
- Run arcpy on ArcGIS Windows
- Install xarray on ArcGIS Notebook Server
- Measure the performance of Image Services